**QuickPCI POST Diagnostic Card** 

# **USER MANUAL**

# Table of contents:

| Introduction                  | 5  |
|-------------------------------|----|
| AWARD Elite (Version 4.51PG): | 8  |
| A WARD Version 6.0 (i810):    | 11 |
| AMI Win BIOS:                 | 18 |
| AMI Ez-Flex BIOS:             | 22 |
| Phoenix 4.0 BIOS:             | 27 |
| Phoenix 4.0 Release 6.0:      | 31 |
| Award BIOS Beep Codes:        |    |
| AMI BIOS Beep Codes:          | 38 |
|                               |    |

http://www.qpci.com

4

#### **Introduction**

## **QuickPCI POST Diagnostic Card**

With the QuickPCI POST Card, you now have an efficient, high quality and easy to operate diagnostic card at your disposal. This was designed for the PCI bus system, which has become standard and even enables you to diagnose "dead" PC's quickly. "Dead PC's" are no longer a problem with the QuickPCI POST Card, and neither are those time consuming intermittent power supply problems. Do you want to know more about the ATX timing or the PCI? Simply get plugged in. QuickPCI POST Card also comes with a 6 months manufacture warranty.

## **PCI Interface**

As for the interface of the PCI bus, the QuickPCI POST Card was designed with a fast and programmable PLD-chip, which takes over decoding and monitoring of various bus signals. A special consideration during development was not only high functionality but also the future reliability of the design.

## Power On Self Test (POST) Display

QuickPCI POST Card features a 2-digit-hexadecimal-display. The extra bright display can even be read easily in dim light and features the monitoring of I/O Port address 80h, which is used in sequence from BIOS of PC booting to out put of POST codes. If the BIOS failed to boot, possibly due to a hard ware

5

problem, the corresponding POST error code will give you information about the cause of the problem.

## **Bus Tension Control**

To control the PCI bus tension, QuickPCI POST Card offers a variety of ways. Four LED's show the existing voltage +5V, +12V, -12V and 3.3 Volt.

# **Reset and Clock Signal Monitoring**

To monitor the bus signal and reset line (PCI clock) the clock signal is under continuous monitoring of its two possible states ("0" logical low and "1" logical high). Simpler diagnostic boards often only check the first cycle of the clock and reset signal. QuickPCI POST Card shows the actual states of clock and reset signals using LED's. By using the PCI reset signal, any PC hardware device (chipset, cpu, graphics controller, and etc.) is reset to a defined state. A hardware failure on the main board or an add on card can cause the reset signal to stick to its active state. This event is called "Reset Loop" and prevents the PC system from booting. Reset Loops can be detected by watching the reset LED status.

#### **Feature Overview**

- Jumper less and easy to operate design
- Real time monitoring of clock and reset signal
  LED display for +12v, -12v, 3.3v and 5v bus voltages
  Gold overlay of all mechanical contacts
- 6 months warranty

# AWARD Elite (Version 4.51PG):

| 01   | Processor test; Processor status verification                                                                                                    |
|------|----------------------------------------------------------------------------------------------------|
| 02   | Processor test 2; Read/Write and verify all CPU registers                                                                                                    |
| 03   | Initialize chips; Disable NMI, PIE, AIE, UEI, SQWV. Disable video,<br>parity checking, DMA. Reset math coprocessor. Clear all page<br>registers and CMOS shutdown. Initialize DMA controller 0 and 1.<br>Initialize interrupt controllers 0 and 1. |
| 04   | Test memory refresh toggle                                                                                                    |
| 05   | Blank video, initialize keyboard; Keyboard controller initialization                                                                                                    |
| 07   | Test CMOS interface and battery                                                                                                    |
| 08   | Set up low memory; Early chipset initialization, memory presence test,<br>OEM chipset routines, clear low 64K memory, test first 64K memory                                                                                                    |
| 09   | Early cache initialization; Cyrix CPU specific, CPU and cache initialization                                                                                                    |
| 0A   | Set up interrupt vector table; Initialize first 120 interrupt vectors                                                                                                    |
| 0B   | Test CMOS RAM checksum                                                                                                    |
| 0C   | Initialize keyboard; Detect the type of keyboard controller                                                                                                    |
| 0D   | Initialize video interface; Detect CPU clock, read CMOS location 14h to<br>find the type of video in use, detect and initialize video adapter                                                                                                    |
| 0E   | Test video memory; Write sign-on message to screen, setup shadow<br>RAM                                                                                                    |
| 0F   | Test DMA controller 0; BIOS checksum test, keyboard detect and initialization                                                                                                    |
| 10   | Test DMA controller 1                                                                                                    |
| 11   | Test DMA page registers                                                                                                    |
| 12-1 | 3 Reserved                                                                                                    |
| 14   | Test timer counter 2                                                                                                    |
| 15   | Test 8259-1 mask bits                                                                                                    |
| 16   | Test 8259-2 mask bits                                                                                                    |
| 17   | Test stuck 8259 interrupt bits; Test stuck key                                                                                                    |

| 18        | Test 8259 interrupt functionality                                                                                                    |
|-----------|----------------------------------------------------------------------------------------------------|
| 19        | Test stuck NMI bits (parity I/O check)                                                                                                |
| 1A        | Benchmark; Display CPU clock                                                                                                    |
| 1B-1E     | Reserved                                                                                                    |
| 1F        | Set EISA mode; If the EISA memory checksum is good then EISA is initialized. If it's not good then ISA tests and clear EISA mode flag |
| 20        | Enable slot 0; System board                                                                                                    |
| 21-2F     | Enable slots 1-15                                                                                                    |
| 30        | Size base and extended memory; Size the base memory from 256K to 640K and the extended memory above 1MB                               |
| 31        | Test base and extended memory; Test the base memory from 256K to 640K and the extended memory above 1MB using various bit patterns    |
| 32        | Test EISA extended memory                                                                                                    |
| 33-3E     | Reserved                                                                                                    |
| 3C        | Setup enabled                                                                                                    |
| 3D        | Initialize and install mouse if present                                                                                               |
| 3E        | Setup cache controller                                                                                                    |
| 40        | Display virus protect disable or enable                                                                                               |
| 41        | Initialize floppy                                                                                                    |
| 42        | Initialize hard drive                                                                                                    |
| 43        | Detect & Init. serial & parallel ports                                                                                                |
| 44        | Reserved                                                                                                    |
| 45        | Detect and Init. math coprocessor                                                                                                    |
| 46        | Reserved                                                                                                    |
| 47        | Reserved                                                                                                    |
| 48-<br>4D | Reserved                                                                                                    |
| 4E        | Mfg. POST loop, or display messages                                                                                                   |
| 4F        | Security password                                                                                                    |
| 50        | Write CMOS; Write CMOS back to RAM and clear screen                                                                                   |
| 51        | Pre-boot enable; Enable parity checking, enable NMI, enable cache                                                                     |

|       | before boot                                                                           |
|-------|---------------------------------------------------------------------------------------|
| 52    | Initialize option ROM's; Initialize and ROM's present at locations<br>C800h to EFFFFh |
| 53    | Initialize time value                                                                 |
| 60    | Setup virus protect                                                                   |
| 61    | Set boot speed                                                                        |
| 62    | Setup numlock                                                                         |
| 63    | Boot attempt                                                                          |
| B0    | Spurious                                                                              |
| B1    | Unclaimed NMI                                                                         |
| RF    | Chipset default initialization; Program chipset registers and power-on                |
| DL    | BIOS defaults.                                                                        |
| BF    | Chipset initialization; Reserved                                                      |
| C0    | Turn off chipset cache                                                                |
| C1    | Memory presence test; OEM specific, test the size of on-board                         |
| CI    | memory                                                                                |
| C5    | Early shadow; OEM specific, early shadow enable for fast boot                         |
| C6    | Cache presence test; External cache-size detection test                               |
| E1-EF | Setup pages                                                                           |
| FF    | Boot loader                                                                           |

#### AWARD Version 6.0 (i810):

| CFh  | Test CMOS read/write functionality                                     |
|------|------------------------------------------------------------------------|
| C0h  | Early chipset initialization: Disable shadow RAM, L2 cache (socket 7   |
|      | and below), program basic chipset registers                            |
| C1h  | Detect memory: Auto detection of DRAM size, type and ECC, auto         |
|      | detection of L2 cache (socket 7 and below)                             |
| C3h  | Expand compressed BIOS code to DRAM                                    |
| C5h  | Call chipset hook to copy BIOS back to E000 & F000 shadow RAM          |
| 01h  | Expand the Xgroup codes located in physical memory address 1000:0      |
| 02h  | Reserved                                                               |
| 03h  | Initial Superio_Early_Init switch                                      |
| 04h  | Reserved                                                               |
| 05h  | Blank out screen; Clear CMOS error flag                                |
| 06h  | Reserved                                                               |
| 07h  | Clear 8042 interface; Initialize 8042 self test                        |
| noh  | Test special keyboard controller for Winbond 977 series Super I/O      |
| 0011 | chips; Enable keyboard interface                                       |
| 09h  | Reserved                                                               |
|      | Disable PS/2 mouse interface (optional); Auto detect ports for         |
| 0Ah  | keyboard & mouse followed by a port & interface swap (optional);       |
|      | Reset keyboard for Winbond 977 series Super I/O chips                  |
| 0Bh  | Reserved                                                               |
| 0Ch  | Reserved                                                               |
| 0Dh  | Reserved                                                               |
| 0Fh  | Test F000h segment shadow to see whether it is read/write capable      |
|      | or not. If test fails, keep beeping the speaker                        |
| 0Fh  | Reserved                                                               |
| 10h  | Auto detect flash type to load appropriate flash read/write codes into |
| 1011 | the run time area in F000 for ESCD & DMI support                       |
| 11h  | Reserved                                                               |
| 12h  | Use walking 1's algorithm to check out interface in CMOS circuitry.    |

Also set real time clock power status and then check for override 13h Reserved Program chipset default values into chipset. Chipset default values 14h are MODBINable by OEM customers 15h Reserved 16h Initial Early Init Onboard Generator switch 17h Reserved Detect CPU information including brand, SMI type (Cyrix or Intel) and 18h CPU level (586 or 686) 19h Reserved 1Ah Reserved Initial interrupts vector table. If no special specified, all H/W 1Bh interrupts are directed to SPURIOUS INT HDLR & S/W interrupts to SPURIOUS soft HDLR 1Ch Reserved 1Dh Initial EARLY\_PM\_INIT switch 1Eh Reserved 1Fh Load keyboard matrix (notebook platform) 20h Reserved 21h HPM initialization (notebook platform) 22h Reserved Check validity of RTC value; Load CMOS settings into BIOS stack. If CMOS checksum fails, use default value instead; Prepare BIOS resource map for PCI & PnP use. If ESCD is valid, take into consideration of the ESCD's legacy information; Onboard clock 23h generator initialization. Disable respective clock resource to empty PCI & DIMM slots; Early PCI initialization - Enumerate PCI bus number, assign memory & I/O resource, search for a valid VGA device & VGA BIOS, and put it into C000:0 24h Reserved 25h Reserved 26h Reserved

12

http://www.qpci.com

| 27h | Initialize INT 09 buffer                                                                                        |
|-----|----------------------------------------------------------------------------------------------------|
| 28h | Reserved                                                                                                    |
|     | Program CPU internal MTRR (P6 & PII) for 0-640K memory address;                                                 |
| 29h | Initialize the APIC for Pentium class CPU; Program early chipset                                                |
|     | according to CMOS setup; Measure CPU speed; Invoke video BIOS                                                   |
| 2Ah | Reserved                                                                                                    |
| 2Bh | Reserved                                                                                                    |
| 2Ch | Reserved                                                                                                    |
| 2Dh | Initialize Multilanguage; Put information on screen display, including<br>Award title, CPU type, CPU speed, etc |
| 2Eh | Reserved                                                                                                    |
| 2Fh | Reserved                                                                                                    |
| 30h | Reserved                                                                                                    |
| 31h | Reserved                                                                                                    |
| 32h | Reserved                                                                                                    |
| 33h | Reset keyboard except Winbond 977 series Super I/O chips                                                        |
| 34h | Reserved                                                                                                    |
| 35h | Reserved                                                                                                    |
| 36h | Reserved                                                                                                    |
| 37h | Reserved                                                                                                    |
| 38h | Reserved                                                                                                    |
| 39h | Reserved                                                                                                    |
| 3Ah | Reserved                                                                                                    |
| 3Bh | Reserved                                                                                                    |
| 3Ch | Test 8254                                                                                                    |
| 3Dh | Reserved                                                                                                    |
| 3Eh | Test 8259 interrupt mask bits for channel 1                                                                     |
| 3Fh | Reserved                                                                                                    |
| 40h | Test 9259 interrupt mask bits for channel 2                                                                     |
| 41h | Reserved                                                                                                    |
| 42h | Reserved                                                                                                    |
| 43h | Test 8259 functionality                                                                                         |

13

| 44h | Reserved                                                                                                    |
|-----|----------------------------------------------------------------------------------------------------|
| 45h | Reserved                                                                                                    |
| 46h | Reserved                                                                                                    |
| 47h | Initialize EISA slot                                                                                                    |
| 48h | Reserved                                                                                                    |
| 49h | Calculate total memory by testing the last double last word of each 64K page; Program writes allocation for AMD K5 CPU                                                                                                    |
| 4Ah | Reserved                                                                                                    |
| 4Bh | Reserved                                                                                                    |
| 4Ch | Reserved                                                                                                    |
| 4Dh | Reserved                                                                                                    |
| 4Eh | Program MTRR of M1 CPU; initialize L2 cache for P6 class CPU & program cacheable range; Initialize the APIC for P6 class CPU; On MP platform, adjust the cacheable range to smaller one in case the cacheable ranges between each CPU are not identical |
| 4Fh | reserved                                                                                                    |
| 50h | Initialize USB                                                                                                    |
| 51h | Reserved                                                                                                    |
| 52h | Test all memory (clear all extended memory to 0)                                                                                                    |
| 53h | Reserved                                                                                                    |
| 54h | Reserved                                                                                                    |
| 55h | Display number of processors (multi-processor platform)                                                                                                    |
| 56h | Reserved                                                                                                    |
| 57h | Display PnP logo; Early ISA PnP initialization and assign CSN to every ISA PnP device                                                                                                    |
| 58h | Reserved                                                                                                    |
| 59h | Initialize the combined Trend Anti-Virus code                                                                                                    |
| 5Ah | Reserved                                                                                                    |
| 5Bh | Show message for entering AWDFLASH.EXE from FDD (optional feature)                                                                                                    |
| 5Ch |                                                                                                    |
|     | Reserved                                                                                                    |

http://www.qpci.com

http://www.qpci.com

14

|                                                                                  | Init_Onboard_AUDIO switch                                                                                                    |
|----------------------------------------------------------------------------------|----------------------------------------------------------------------------------------------------|
| 5Eh                                                                              | Reserved                                                                                                    |
| 5Fh                                                                              | Reserved                                                                                                    |
| 60h                                                                              | Okay to enter Setup utility                                                                                                    |
| 61h                                                                              | Reserved                                                                                                    |
| 62h                                                                              | Reserved                                                                                                    |
| 63h                                                                              | Reserved                                                                                                    |
| 64h                                                                              | Reserved                                                                                                    |
| 65h                                                                              | Initialize PS/2 mouse                                                                                                    |
| 66h                                                                              | Reserved                                                                                                    |
| 67h                                                                              | Prepare memory size information for function call: INT 15h ax=E820h                                                                                                    |
| 68h                                                                              | Reserved                                                                                                    |
| 69h                                                                              | Turn on L2 cache                                                                                                    |
| 6Ah                                                                              | Reserved                                                                                                    |
| 6Bh                                                                              | Program chipset registers according to items described in Setup & Auto-Configuration table                                                                                                    |
| 6Ch                                                                              | Reserved                                                                                                    |
| 6Dh                                                                              | Assign resources to all ISA PnP devices; Auto assign ports to onboard                                                                                                    |
|                                                                                  | COM ports if the corresponding item in Setup is set to "AUTO"                                                                                                    |
| 6Eh                                                                              | COM ports if the corresponding item in Setup is set to "AUTO"<br>Reserved                                                                                                    |
| 6Eh<br>6Fh                                                                       | COM ports if the corresponding item in Setup is set to "AUTO"<br>Reserved<br>Initialize floppy controller; Setup floppy related fields in 40:hardware                                                                                                    |
| 6Eh<br>6Fh<br>70h                                                                | COM ports if the corresponding item in Setup is set to "AUTO"<br>Reserved<br>Initialize floppy controller; Setup floppy related fields in 40:hardware<br>Reserved                                                                                                    |
| 6Eh<br>6Fh<br>70h<br>71h                                                         | COM ports if the corresponding item in Setup is set to "AUTO"<br>Reserved<br>Initialize floppy controller; Setup floppy related fields in 40:hardware<br>Reserved<br>Reserved                                                                                                    |
| 6Eh<br>6Fh<br>70h<br>71h<br>72h                                                  | COM ports if the corresponding item in Setup is set to "AUTO"<br>Reserved<br>Initialize floppy controller; Setup floppy related fields in 40:hardware<br>Reserved<br>Reserved<br>Reserved                                                                                                    |
| 6Eh<br>6Fh<br>70h<br>71h<br>72h<br>73h                                           | COM ports if the corresponding item in Setup is set to "AUTO"<br>Reserved<br>Initialize floppy controller; Setup floppy related fields in 40:hardware<br>Reserved<br>Reserved<br>Enter AWDFLASH.EXE if: AWDFLASH.EXE is found in floppy dive and<br>ALT+F2 is pressed                                                                                                    |
| 6Eh<br>6Fh<br>70h<br>71h<br>72h<br>73h<br>74h                                    | COM ports if the corresponding item in Setup is set to "AUTO"<br>Reserved<br>Initialize floppy controller; Setup floppy related fields in 40:hardware<br>Reserved<br>Reserved<br>Enter AWDFLASH.EXE if: AWDFLASH.EXE is found in floppy dive and<br>ALT+F2 is pressed<br>Reserved                                                                                                    |
| 6Eh<br>6Fh<br>70h<br>71h<br>72h<br>73h<br>74h<br>75h                             | COM ports if the corresponding item in Setup is set to "AUTO"<br>Reserved<br>Initialize floppy controller; Setup floppy related fields in 40:hardware<br>Reserved<br>Reserved<br>Enter AWDFLASH.EXE if: AWDFLASH.EXE is found in floppy dive and<br>ALT+F2 is pressed<br>Reserved<br>Detect and install all IDE devices: HDD, LS120, ZIP, CDROM                                                                   |
| 6Eh<br>6Fh<br>70h<br>71h<br>72h<br>73h<br>73h<br>74h<br>75h<br>76h               | COM ports if the corresponding item in Setup is set to "AUTO"<br>Reserved<br>Initialize floppy controller; Setup floppy related fields in 40:hardware<br>Reserved<br>Reserved<br>Enter AWDFLASH.EXE if: AWDFLASH.EXE is found in floppy dive and<br>ALT+F2 is pressed<br>Reserved<br>Detect and install all IDE devices: HDD, LS120, ZIP, CDROM<br>Reserved                                                       |
| 6Eh<br>6Fh<br>70h<br>71h<br>72h<br>73h<br>73h<br>74h<br>75h<br>76h<br>77h        | COM ports if the corresponding item in Setup is set to "AUTO"<br>Reserved<br>Initialize floppy controller; Setup floppy related fields in 40:hardware<br>Reserved<br>Reserved<br>Enter AWDFLASH.EXE if: AWDFLASH.EXE is found in floppy dive and<br>ALT+F2 is pressed<br>Reserved<br>Detect and install all IDE devices: HDD, LS120, ZIP, CDROM<br>Reserved<br>Detect serial ports and parallel ports             |
| 6Eh<br>6Fh<br>70h<br>71h<br>72h<br>73h<br>73h<br>75h<br>75h<br>76h<br>77h<br>78h | COM ports if the corresponding item in Setup is set to "AUTO"<br>Reserved<br>Initialize floppy controller; Setup floppy related fields in 40:hardware<br>Reserved<br>Reserved<br>Enter AWDFLASH.EXE if: AWDFLASH.EXE is found in floppy dive and<br>ALT+F2 is pressed<br>Reserved<br>Detect and install all IDE devices: HDD, LS120, ZIP, CDROM<br>Reserved<br>Detect serial ports and parallel ports<br>Reserved |

| 7Ah | Detect and install coprocessor                                                                                                    |
|-----|----------------------------------------------------------------------------------------------------|
| 7Bh | Reserved                                                                                                    |
| 7Ch | Reserved                                                                                                    |
| 7Dh | Reserved                                                                                                    |
| 7Eh | Reserved                                                                                                    |
| 7Fh | Switch back to text mode if full screen logo is supported: if errors occur, report errors & wait for keys, if no errors occur or F1 key is pressed continue - Clear EPA or customization logo                                      |
| 80h | Reserved                                                                                                    |
| 81h | Reserved                                                                                                    |
| 82H | Call chipset power management hook: Recover the text fond used by<br>EPA logo (not for full screen logo), If password is set, ask for<br>password                                                                                  |
| 83H | Save all data in stack back to CMOS                                                                                                    |
| 84h | Initialize ISA PnP boot devices                                                                                                    |
| 85h | Final USB initialization; NET PC: Build SYSID structure; Switch screen<br>back to text mode; Set up ACPI table at top of memory; Invoke ISA<br>adapter ROM's; Assign IRQ's to PCI devices; Initialize APM; Clear<br>noise of IRQ's |
| 86h | Reserved                                                                                                    |
| 87h | Reserved                                                                                                    |
| 88h | Reserved                                                                                                    |
| 89h | Reserved                                                                                                    |
| 90h | Reserved                                                                                                    |
| 91h | Reserved                                                                                                    |
| 92h | Reserved                                                                                                    |
| 93h | Read HDD boot sector information for Trend Anti-Virus code                                                                                                    |
| 94h | Enable L2 cache; Program boot up speed; Chipset final initialization;<br>Power management final initialization; Clear screen and display<br>summary table; Program K^ write allocation; Program P6 class write<br>combining        |
| 95h | Program daylight saving; Update keyboard LED and typematic rate                                                                                                    |

16

| 96h | Build MP table; Build and update ESCD; Set CMOS century to 20h or 19h; Load CMOS time into DOS timer tick; Build MSIRQ routing table |
|-----|----------------------------------------------------------------------------------------------------|
| FFh | Boot attempt (INT 19h)                                                                                                    |

## AMI Win BIOS:

| 00 | Control to Int 19 boot loader                 |
|----|-----------------------------------------------|
| 01 | Disable NMI                                   |
| 02 | Power-on delay                                |
| 03 | Soft reset power-on                           |
| 05 | Disable cache                                 |
| 06 | Uncompressed POST code                        |
| 08 | CMOS checksum                                 |
| 80 | CMOS initialization                           |
| 0A | CMOS initialization for date and time         |
| 0B | Initialization before keyboard batch          |
| 0C | Batch command to keyboard controller          |
| 0D | Verify batch command                          |
| 0E | Initialize after KB controller batch          |
| 0F | Write KB command byte                         |
| 10 | Pin 23/24 block/unblock command               |
| 11 | Check for <ins> key command</ins>             |
| 12 | DMA/PIC disable                               |
| 13 | Chipset initialization                        |
| 14 | 8254 timer test                               |
| 19 | Memory refresh test                           |
| 20 | Base 64K memory test                          |
| 23 | Set BIOS stack, setup before int. vector init |
| 24 | Interrupt vector initialization               |
| 25 | Read input port of 9042 chip, clear password  |
| 26 | Initialize global data for turbo switch       |
| 27 | Initialize before setting video mode          |
| 28 | Set video mode                                |
| 2A | Initialize BUS                                |
| 2B | Setup before operational video check          |

18

| 2C | Control to optional video ROM                |
|----|----------------------------------------------|
| 2D | Proc. after optional video ROM routine       |
| 2E | Display memory Read/Write test if no EGA/VGA |
| 2F | Display memory Read/Write test               |
| 30 | Retrace check                                |
| 31 | Display alternate memory Read/Write check    |
| 32 | Alternate display retrace check              |
| 34 | Set display mode                             |
| 37 | Display power-on message                     |
| 38 | Initialize BUS types                         |
| 39 | Display BUS initialization error messages    |
| 3A | Display the hit <del> message</del>          |
| 3B | Virtual modem memory test                    |
| 40 | Prepare descriptor tables                    |
| 42 | Enter virtual mode for memory test           |
| 43 | Enable Interrupts for diagnostic mode        |
| 44 | Initialize data to check memory wrap at 0:0  |
| 45 | Check memory wrap, find total memory amount  |
| 46 | Memory write test                            |
| 47 | 640K base memory write test                  |
| 48 | Determine memory below 1MB                   |
| 49 | Determine memory above 1MB                   |
| 4B | Check for soft reset, clear memory below 1MB |
| 4C | Clear memory above 1MB                       |
| 4D | Save memory size                             |
| 4E | Display first 64K memory size                |
| 4F | Sequential and random memory test            |
| 50 | Displayed memory size                        |
| 51 | Above 1MB memory test                        |
| 52 | Save memory size information                 |
| 53 | Enter real mode                              |
| 54 | Disable gate A-20 line                       |

| 57 | Adjust memory size                             |
|----|------------------------------------------------|
| 58 | Clear hit <del> message</del>                  |
| 59 | DMA/PIC test                                   |
| 60 | DMA #1 base register test                      |
| 62 | DMA #2 base register test                      |
| 65 | Program DMA unit 1 and 2                       |
| 66 | Initialize 8259 Interrupt controller           |
| 67 | Keyboard test                                  |
| 7F | Enable extended NMI sources                    |
| 80 | Stuck key and batch test                       |
| 81 | Keyboard controller test                       |
| 82 | Write command byte, initialize circular buffer |
| 83 | Lock key check                                 |
| 84 | Compare memory size with CMOS                  |
| 85 | Password/soft error check                      |
| 86 | Programming before check                       |
| 87 | Execute CMOS setup                             |
| 88 | Programming after setup                        |
| 89 | Power-on display                               |
| 8B | Shadow main and video BIOS                     |
| 8C | Setup options after CMOS setup                 |
| 8D | Initialize mouse                               |
| 8E | Reset hard disk controller                     |
| 8F | Floppy setup                                   |
| 91 | Hard disk setup                                |
| 94 | Base/extended memory size                      |
| 95 | Init. PCI/VLB BUS optional ROM's from C800     |
| 96 | Initialize before C800 optional ROM control    |
| 97 | Control to optional ROM                        |
| 98 | Processing after optional ROM control          |
| 99 | Setup timer data area/printer base address     |
| 9A | Set RS-232 base address                        |

| 9B | Initialize before NPU test                   |
|----|----------------------------------------------|
| 9C | NPU initialization                           |
| 9D | Initialization after NPU test                |
| 9E | Check extended KB, KB ID and num-lock        |
| 9F | Issue keyboard ID command                    |
| A0 | Reset keyboard ID flag                       |
| A1 | Cache memory test                            |
| A2 | Display and soft errors                      |
| A4 | Program memory wait states                   |
| A5 | Clear screen, enable parity NMI              |
| A7 | Init. needed before control to E000 ROM      |
| A8 | Control to E000 ROM                          |
| A9 | Init. needed after control to E000 ROM       |
| AA | Display system configuration                 |
| B0 | Uncompressed SETUP code for hot-key          |
| B1 | Copy any code to specific area               |
| C2 | Disable NMI, power-on delay                  |
| C5 | Enable ROM, disable cache                    |
| C6 | ROM BIOS checksum                            |
| C7 | CMOS shutdown register test                  |
| C8 | CMOS shutdown                                |
| CA | Initialize CMOS date and time                |
| СВ | Initialization before keyboard batch         |
| CD | BAT command to keyboard controller           |
| CE | Installation after keyboard controller batch |
| CF | Write keyboard command byte                  |
| D1 | Check for <ins> key command</ins>            |
| D2 | Disable DMA and Interrupt controllers        |
| D3 | Chipset initialization/auto detect memory    |
| D4 | Uncompressed RUNTIME code                    |
| D5 | RUNTIME code uncompressed                    |
| DD | Control to shadow RAM at F000:F000           |

## AMI Ez-Flex BIOS:

| 01 | NMI disabled; Start CPU flag test  |
|----|------------------------------------|
| 02 | Power on delay                     |
| 03 | Initialize system chipset          |
| 04 | Check keyboard for soft/hard reset |
| 05 | Enable ROM                         |
| 06 | ROM BIOS checksum tested           |
| 07 | 8042 keyboard controller tested    |
| 08 | 8042 keyboard controller tested    |
| 09 | 8042 keyboard controller tested    |
| 0A | 8042 keyboard controller tested    |
| 0B | 8042 protected mode tested         |
| 0C | 8042 keyboard controller tested    |
| 0D | CMOS RAM shutdown register tested  |
| 0E | CMOS checksum tested               |
| 0F | CMOS initialization                |
| 10 | CMOS/RTC status OK                 |
| 11 | Disable DMA and PIC                |
| 12 | Video display disabled             |
| 13 | Chipset and memory initialized     |
| 14 | 8254 PIT tested                    |
| 15 | PIT channel 2 tested               |
| 16 | PIT channel 1 tested               |
| 17 | PIT channel 0 tested               |
| 18 | PIT memory refresh tested          |
| 19 | PIT memory refresh tested          |
| 1A | Check 15 microsecond refresh (PIT) |
| 1B | Base 64K memory tested             |
| 20 | Address lines tested               |
| 21 | Base 64K parity memory tested      |

http://www.qpci.com

| 22 | Memory Read/Write tested                                    |
|----|-------------------------------------------------------------|
| 23 | Perform setup's prior to initialization of the vector table |
| 24 | Initialize BIOS vector table in lower 1KB of system RAM     |
| 25 | 8042 keyboard controller tested                             |
| 26 | Global for keyboard controller tested                       |
| 27 | Perform setups for vector table initialization              |
| 28 | Monochrome video mode tested                                |
| 29 | Video (CGA) color mode tested                               |
| 2A | Parity enable tested                                        |
| 2B | Check for optional ROM's                                    |
| 2C | Check for video ROM                                         |
| 2D | Determine if EGA/VGA is installed                           |
| 2E | Video memory is tested if non EGA/VGA                       |
| 2F | Video memory tested                                         |
| 30 | Video adapter tested                                        |
| 31 | Alternate video memory tested                               |
| 32 | Alternate video adapter tested                              |
| 33 | Video mode tested                                           |
| 34 | Video mode tested                                           |
| 35 | BIOS ROM data area initialized                              |
| 36 | Power on display cursor set                                 |
| 37 | Power on message displayed                                  |
| 38 | Cursor position read                                        |
| 39 | Display cursor reference                                    |
| 3A | Display Setup message                                       |
| 40 | Protected mode tested                                       |
| 41 | Build descriptor tables                                     |
| 42 | CPU enters protected mode                                   |
| 43 | Protected mode interrupt enabled                            |
| 44 | Descriptor tables checked                                   |
| 45 | Memory size checked                                         |
| 46 | Memory read/Write tested                                    |

| 47 | Base 640K memory tested                 |
|----|-----------------------------------------|
| 48 | Memory below 1MB checked for            |
| 49 | Memory above 1MB checked for            |
| 4A | ROM BIOS data area checked              |
| 4B | Memory below 1MB cleared for soft reset |
| 4C | Memory above 1MB cleared for soft reset |
| 4D | Update CMOS memory size                 |
| 4E | Display base 64K memory test            |
| 4F | Memory test on base 640K performed      |
| 50 | RAM size updated for shadow operation   |
| 51 | Extended memory test performed          |
| 52 | System is prepared for real mode        |
| 53 | CPU is returned to real mode            |
| 54 | CPU registers are returned to real mode |
| 55 | A20 gate disabled                       |
| 56 | BIOS data area rechecked                |
| 57 | BIOS data area check complete           |
| 58 | Setup message displayed                 |
| 59 | DMA register page tested                |
| 60 | Display memory verified                 |
| 61 | DMA #1 tested                           |
| 62 | DMA #2 tested                           |
| 63 | Perform BIOS data area check            |
| 64 | BIOS data area checked                  |
| 65 | DMA initialized                         |
| 66 | 8259 PIC initialized                    |
| 67 | Keyboard tested                         |
| 80 | Keyboard reset                          |
| 81 | Check for stuck key and batch test      |
| 82 | 8042 keyboard controller tested         |
| 83 | Lock key checked                        |
| 84 | Memory size compared to CMOS            |

| 85 | Password and soft error checked             |
|----|---------------------------------------------|
| 86 | CMOS equipment checked performed            |
| 87 | CMOS setup performed if selected            |
| 88 | Main chipset reinitialized after CMOS setup |
| 89 | Power on message displayed                  |
| 8A | Mouse check and wait message displayed      |
| 8B | Any ROM's attempted to be shadowed          |
| 8C | System initialized through CMOS settings    |
| 8D | Hard drives and floppy drives reset         |
| 8E | Floppy disk setup compared to CMOS settings |
| 8F | Floppy controller initialized               |
| 90 | Hard disks setup compared to CMOS settings  |
| 91 | Hard disk controller initialized            |
| 92 | BIOS data table checked                     |
| 93 | BIOS data table check complete              |
| 94 | Memory size set                             |
| 95 | Display memory verified                     |
| 96 | All Interrupts cleared                      |
| 97 | Optional ROM's checked for                  |
| 98 | All Interrupts cleared                      |
| 99 | Timer data setup                            |
| 9A | Serial ports checked for                    |
| 9B | All Interrupts cleared                      |
| 9C | Math coprocessor checked                    |
| 9D | All Interrupts cleared                      |
| 9E | Extended keyboard checked                   |
| 9F | NumLock set on keyboard                     |
| A0 | Keyboard reset                              |
| A1 | Cache memory size tested                    |
| A2 | Display any soft errors                     |
| A3 | Typematic rate set                          |
| A4 | Memory wait states set                      |

| -  |                                               |
|----|-----------------------------------------------|
| A5 | Display is cleared                            |
| A6 | Parity and NMI enabled                        |
| A7 | All Interrupts cleared                        |
| A8 | System control is turned over to ROM at E0000 |
| A9 | All Interrupts cleared                        |
| AA | Displayed configuration                       |
| 00 | Call to Interrupt 19 for boot loader          |

## Phoenix 4.0 BIOS:

| 02       Verify real mode         04       Get CPU type         06       Initialize system hardware         08       Initialize chipset registers with initial POST values         09       Set in POST flag         0A       Initialize chipset registers         0C       Initialize cache to initial POST values         0E       Initialize cache to initial POST values         0E       Initialize power management         11       Load alternate registers with initial POST values         12       Jump to UserPatch0         14       Initialize keyboard controller         16       BIOS ROM checksum         18       8254 programmable interrupt timer initialization         1A       8237 DMA controller initialization         1C       Reset 8254 programmable interrupt timer         20       Test DRAM refresh         22       Test Stave keyboard controller         24       Set ES segment register to 4GB         28       Auto size DRAM         24       Set ES segment register to 4GB         28       Auto size DRAM         24       Set ES segment register to 4GB         25       Test 512K base address lines         26       Test 512K base memory |    |                                                       |
|----------------------------------------------------------------------------------------------------|----|-------------------------------------------------------|
| 04Get CPU type06Initialize system hardware08Initialize chipset registers with initial POST values09Set in POST flag0AInitialize CPU registers0CInitialize cache to initial POST values0EInitialize cache to initial POST values0EInitialize power management11Load alternate registers with initial POST values12Jump to UserPatch014Initialize keyboard controller16BIOS ROM checksum188254 programmable interrupt timer initialization1A8237 DMA controller initialization1CReset 8254 programmable interrupt timer20Test DRAM refresh22Test 8742 keyboard controller24Set ES segment register to 4GB28Auto size DRAM20Test 512K base RAM21Test 512K base address lines22Test 512K base memory32Test CPU bus-clock frequency37Reinitialize the chipset38Shadow system BIOS ROM39Reinitialize the cache3AAuto size cache3CConfigure advanced chipset registers                                                                                                    | 02 | Verify real mode                                      |
| 06Initialize system hardware08Initialize chipset registers with initial POST values09Set in POST flag0AInitialize CPU registers0CInitialize cache to initial POST values0EInitialize i/O10Initialize power management11Load alternate registers with initial POST values12Jump to UserPatch014Initialize keyboard controller16BIOS ROM checksum188254 programmable interrupt timer initialization1A8237 DMA controller initialization1CReset 8254 programmable interrupt timer20Test DRAM refresh22Test S742 keyboard controller24Set ES segment register to 4GB28Auto size DRAM20Clear 512K base RAM21Test 512K base address lines22Test 512K base memory32Test CPU bus-clock frequency37Reinitialize the chipset38Shadow system BIOS ROM39Reinitialize the cache3AAuto size cache3CConfigure advanced chipset registers                                                                                                    | 04 | Get CPU type                                          |
| 08       Initialize chipset registers with initial POST values         09       Set in POST flag         0A       Initialize CPU registers         0C       Initialize cache to initial POST values         0E       Initialize power management         11       Load alternate registers with initial POST values         12       Jump to UserPatch0         14       Initialize keyboard controller         16       BIOS ROM checksum         18       8254 programmable interrupt timer initialization         1A       8237 DMA controller initialization         1C       Reset 8254 programmable interrupt timer         20       Test DRAM refresh         22       Test S742 keyboard controller         24       Set ES segment register to 4GB         28       Auto size DRAM         20       Test 512K base RAM         21       Test 512K base address lines         22       Test 512K base memory         32       Test CPU bus-clock frequency         37       Reinitialize the chipset         38       Shadow system BIOS ROM         39       Reinitialize the cache         34       Auto size cache         36       Configure advanced chipset registers        | 06 | Initialize system hardware                            |
| 09Set in POST flag0AInitialize CPU registers0CInitialize CPU registers0EInitialize I/O10Initialize power management11Load alternate registers with initial POST values12Jump to UserPatch014Initialize keyboard controller16BIOS ROM checksum188254 programmable interrupt timer initialization1A8237 DMA controller initialization1CReset 8254 programmable interrupt timer20Test DRAM refresh22Test 8742 keyboard controller24Set ES segment register to 4GB28Auto size DRAM20Clear 512K base RAM21Test 512K base address lines22Test 512K base memory32Test CPU bus-clock frequency37Reinitialize the chipset38Shadow system BIOS ROM39Reinitialize the cache3AAuto size cache3CConfigure advanced chipset registers                                                                                                    | 08 | Initialize chipset registers with initial POST values |
| 0AInitialize CPU registers0CInitialize cache to initial POST values0EInitialize I/O10Initialize power management11Load alternate registers with initial POST values12Jump to UserPatch014Initialize keyboard controller16BIOS ROM checksum188254 programmable interrupt timer initialization1A8237 DMA controller initialization1CReset 8254 programmable interrupt timer20Test DRAM refresh22Test 8742 keyboard controller24Set ES segment register to 4GB28Auto size DRAM20Clear 512K base RAM20Test 512K base address lines21Test 512K base memory32Test CPU bus-clock frequency37Reinitialize the chipset38Shadow system BIOS ROM39Reinitialize the cache3AAuto size cache3CConfigure advanced chipset registers                                                                                                    | 09 | Set in POST flag                                      |
| OCInitialize cache to initial POST values0EInitialize I/O10Initialize power management11Load alternate registers with initial POST values12Jump to UserPatch014Initialize keyboard controller16BIOS ROM checksum188254 programmable interrupt timer initialization1A8237 DMA controller initialization1CReset 8254 programmable interrupt timer20Test DRAM refresh22Test 8742 keyboard controller24Set ES segment register to 4GB28Auto size DRAM29Clear 512K base RAM20Test 512K base memory32Test CPU bus-clock frequency37Reinitialize the chipset38Shadow system BIOS ROM39Reinitialize the cache3AAuto size cache3CConfigure advanced chipset registers                                                                                                    | 0A | Initialize CPU registers                              |
| 0EInitialize I/O10Initialize power management11Load alternate registers with initial POST values12Jump to UserPatch014Initialize keyboard controller16BIOS ROM checksum188254 programmable interrupt timer initialization1A8237 DMA controller initialization1CReset 8254 programmable interrupt timer20Test DRAM refresh22Test 8742 keyboard controller24Set ES segment register to 4GB28Auto size DRAM20Test 512K base RAM20Test 512K base memory32Test CPU bus-clock frequency37Reinitialize the chipset38Shadow system BIOS ROM39Reinitialize the cache3AAuto size cache3CConfigure advanced chipset registers                                                                                                    | 0C | Initialize cache to initial POST values               |
| 10Initialize power management11Load alternate registers with initial POST values12Jump to UserPatch014Initialize keyboard controller16BIOS ROM checksum188254 programmable interrupt timer initialization1A8237 DMA controller initialization1CReset 8254 programmable interrupt timer20Test DRAM refresh22Test 8742 keyboard controller24Set ES segment register to 4GB28Auto size DRAM24Clear 512K base address lines25Test 512K base address lines26Test 512K base memory32Test CPU bus-clock frequency37Reinitialize the chipset38Shadow system BIOS ROM39Reinitialize the cache3AAuto size cache3CConfigure advanced chipset registers                                                                                                    | 0E | Initialize I/O                                        |
| 11Load alternate registers with initial POST values12Jump to UserPatch014Initialize keyboard controller16BIOS ROM checksum188254 programmable interrupt timer initialization1A8237 DMA controller initialization1CReset 8254 programmable interrupt timer20Test DRAM refresh22Test 8742 keyboard controller24Set ES segment register to 4GB28Auto size DRAM24Clear 512K base RAM25Test 512K base address lines26Test 512K base memory32Test CPU bus-clock frequency37Reinitialize the chipset38Shadow system BIOS ROM39Reinitialize the cache3AAuto size cache3CConfigure advanced chipset registers                                                                                                    | 10 | Initialize power management                           |
| 12       Jump to UserPatch0         14       Initialize keyboard controller         16       BIOS ROM checksum         18       8254 programmable interrupt timer initialization         1A       8237 DMA controller initialization         1C       Reset 8254 programmable interrupt timer         20       Test DRAM controller initialization         21       Test DRAM refresh         22       Test 8742 keyboard controller         24       Set ES segment register to 4GB         28       Auto size DRAM         24       Set ES segment register to 4GB         28       Auto size DRAM         20       Test 512K base address lines         21       Test 512K base memory         32       Test CPU bus-clock frequency         37       Reinitialize the chipset         38       Shadow system BIOS ROM         39       Reinitialize the cache         34       Auto size cache         35       Configure advanced chipset registers                                                                                                    | 11 | Load alternate registers with initial POST values     |
| 14Initialize keyboard controller16BIOS ROM checksum188254 programmable interrupt timer initialization1A8237 DMA controller initialization1CReset 8254 programmable interrupt timer20Test DRAM refresh22Test 8742 keyboard controller24Set ES segment register to 4GB28Auto size DRAM20Test 512K base RAM22Test 512K base address lines25Test 512K base memory32Test CPU bus-clock frequency37Reinitialize the chipset38Shadow system BIOS ROM39Reinitialize the cache3AAuto size cache3CConfigure advanced chipset registers                                                                                                    | 12 | Jump to UserPatch0                                    |
| 16BIOS ROM checksum188254 programmable interrupt timer initialization1A8237 DMA controller initialization1CReset 8254 programmable interrupt timer20Test DRAM refresh22Test 8742 keyboard controller24Set ES segment register to 4GB28Auto size DRAM20Clear 512K base RAM20Test 512K base address lines21Test CPU bus-clock frequency32Test CPU bus-clock frequency33Shadow system BIOS ROM39Reinitialize the cache3AAuto size cache3CConfigure advanced chipset registers                                                                                                    | 14 | Initialize keyboard controller                        |
| 188254 programmable interrupt timer initialization1A8237 DMA controller initialization1CReset 8254 programmable interrupt timer20Test DRAM refresh22Test 8742 keyboard controller24Set ES segment register to 4GB28Auto size DRAM24Clear 512K base RAM25Test 512K base address lines26Test 512K base memory32Test CPU bus-clock frequency37Reinitialize the chipset38Shadow system BIOS ROM39Reinitialize the cache3AAuto size cache3CConfigure advanced chipset registers                                                                                                    | 16 | BIOS ROM checksum                                     |
| 1A8237 DMA controller initialization1CReset 8254 programmable interrupt timer20Test DRAM refresh22Test 8742 keyboard controller24Set ES segment register to 4GB28Auto size DRAM2AClear 512K base RAM2CTest 512K base address lines2ETest 512K base memory32Test CPU bus-clock frequency37Reinitialize the chipset38Shadow system BIOS ROM39Reinitialize the cache3AAuto size cache3CConfigure advanced chipset registers                                                                                                    | 18 | 8254 programmable interrupt timer initialization      |
| 1CReset 8254 programmable interrupt timer20Test DRAM refresh22Test 8742 keyboard controller24Set ES segment register to 4GB28Auto size DRAM2AClear 512K base RAM2CTest 512K base address lines2ETest 512K base memory32Test CPU bus-clock frequency37Reinitialize the chipset38Shadow system BIOS ROM39Reinitialize the cache3AAuto size cache3CConfigure advanced chipset registers                                                                                                    | 1A | 8237 DMA controller initialization                    |
| 20Test DRAM refresh22Test 8742 keyboard controller24Set ES segment register to 4GB28Auto size DRAM2AClear 512K base RAM2CTest 512K base address lines2ETest 512K base memory32Test CPU bus-clock frequency37Reinitialize the chipset38Shadow system BIOS ROM39Reinitialize the cache3AAuto size cache3CConfigure advanced chipset registers                                                                                                    | 1C | Reset 8254 programmable interrupt timer               |
| <ul> <li>22 Test 8742 keyboard controller</li> <li>24 Set ES segment register to 4GB</li> <li>28 Auto size DRAM</li> <li>2A Clear 512K base RAM</li> <li>2C Test 512K base address lines</li> <li>2E Test 512K base memory</li> <li>32 Test CPU bus-clock frequency</li> <li>37 Reinitialize the chipset</li> <li>38 Shadow system BIOS ROM</li> <li>39 Reinitialize the cache</li> <li>3A Auto size cache</li> <li>3C Configure advanced chipset registers</li> </ul>                                                                                                    | 20 | Test DRAM refresh                                     |
| <ul> <li>24 Set ES segment register to 4GB</li> <li>28 Auto size DRAM</li> <li>2A Clear 512K base RAM</li> <li>2C Test 512K base address lines</li> <li>2E Test 512K base memory</li> <li>32 Test CPU bus-clock frequency</li> <li>37 Reinitialize the chipset</li> <li>38 Shadow system BIOS ROM</li> <li>39 Reinitialize the cache</li> <li>3A Auto size cache</li> <li>3C Configure advanced chipset registers</li> </ul>                                                                                                    | 22 | Test 8742 keyboard controller                         |
| <ul> <li>28 Auto size DRAM</li> <li>2A Clear 512K base RAM</li> <li>2C Test 512K base address lines</li> <li>2E Test 512K base memory</li> <li>32 Test CPU bus-clock frequency</li> <li>37 Reinitialize the chipset</li> <li>38 Shadow system BIOS ROM</li> <li>39 Reinitialize the cache</li> <li>3A Auto size cache</li> <li>3C Configure advanced chipset registers</li> </ul>                                                                                                    | 24 | Set ES segment register to 4GB                        |
| <ul> <li>2A Clear 512K base RAM</li> <li>2C Test 512K base address lines</li> <li>2E Test 512K base memory</li> <li>32 Test CPU bus-clock frequency</li> <li>37 Reinitialize the chipset</li> <li>38 Shadow system BIOS ROM</li> <li>39 Reinitialize the cache</li> <li>3A Auto size cache</li> <li>3C Configure advanced chipset registers</li> </ul>                                                                                                    | 28 | Auto size DRAM                                        |
| 2C       Test 512K base address lines         2E       Test 512K base memory         32       Test CPU bus-clock frequency         37       Reinitialize the chipset         38       Shadow system BIOS ROM         39       Reinitialize the cache         3A       Auto size cache         3C       Configure advanced chipset registers                                                                                                    | 2A | Clear 512K base RAM                                   |
| <ul> <li>2E Test 512K base memory</li> <li>32 Test CPU bus-clock frequency</li> <li>37 Reinitialize the chipset</li> <li>38 Shadow system BIOS ROM</li> <li>39 Reinitialize the cache</li> <li>3A Auto size cache</li> <li>3C Configure advanced chipset registers</li> </ul>                                                                                                    | 2C | Test 512K base address lines                          |
| <ul> <li>32 Test CPU bus-clock frequency</li> <li>37 Reinitialize the chipset</li> <li>38 Shadow system BIOS ROM</li> <li>39 Reinitialize the cache</li> <li>3A Auto size cache</li> <li>3C Configure advanced chipset registers</li> </ul>                                                                                                    | 2E | Test 512K base memory                                 |
| <ul> <li>37 Reinitialize the chipset</li> <li>38 Shadow system BIOS ROM</li> <li>39 Reinitialize the cache</li> <li>3A Auto size cache</li> <li>3C Configure advanced chipset registers</li> </ul>                                                                                                    | 32 | Test CPU bus-clock frequency                          |
| <ul> <li>38 Shadow system BIOS ROM</li> <li>39 Reinitialize the cache</li> <li>3A Auto size cache</li> <li>3C Configure advanced chipset registers</li> </ul>                                                                                                    | 37 | Reinitialize the chipset                              |
| <ul> <li>39 Reinitialize the cache</li> <li>3A Auto size cache</li> <li>3C Configure advanced chipset registers</li> </ul>                                                                                                    | 38 | Shadow system BIOS ROM                                |
| 3A     Auto size cache       3C     Configure advanced chipset registers                                                                                                    | 39 | Reinitialize the cache                                |
| 3C Configure advanced chipset registers                                                                                                    | 3A | Auto size cache                                       |
| 5                                                                                                    | 3C | Configure advanced chipset registers                  |

| 3D | Load alternate registers with CMOS values |
|----|-------------------------------------------|
| 40 | Set initial CPU speed                     |
| 42 | Initialize interrupt vectors              |
| 44 | Initialize BIOS interrupts                |
| 46 | Check ROM copyright notice                |
| 48 | Check video configuration against CMOS    |
| 49 | Initialize PCI bus and devices            |
| 4A | Initialize all video adapters in system   |
| 4C | Shadow video BIOS ROM                     |
| 4E | Display copyright notice                  |
| 50 | Display CPU type and speed                |
| 52 | Test keyboard                             |
| 54 | Set key click if enabled                  |
| 56 | Enable keyboard                           |
| 58 | Test for unexpected interrupts            |
| 5A | Display prompt "Press F2 to Enter Setup"  |
| 5C | Test RAM between 512K and 640K            |
| 60 | Test expanded memory                      |
| 62 | Test extended memory address lines        |
| 64 | Jump to UserPatch1                        |
| 66 | Configure advanced cache registers        |
| 68 | Enable external and CPU caches            |
| 6A | Display external cache size               |
| 6C | Display shadow message                    |
| 6E | Display non-disposable segments           |
| 70 | Display error messages                    |
| 72 | Check for configuration errors            |
| 74 | Test real time clock                      |
| 76 | Check for keyboard errors                 |
| 7C | Setup hardware interrupts vectors         |
| 7E | Test coprocessor if present               |
| 80 | Disable onboard I/O ports                 |

| 82 | Detect and install external RS232 ports     |
|----|---------------------------------------------|
| 84 | Detect and install external parallel ports  |
| 86 | Re-initialize on-board I/O ports            |
| 88 | Initialize BIOS data area                   |
| 8A | Initialize extended BIOS data area          |
| 8C | Initialize floppy controller                |
| 90 | Initialize hard disk controller             |
| 91 | Initialize local bus hard disk controller   |
| 92 | Jump to UserPatch2                          |
| 94 | Disable A20 address line                    |
| 96 | Clear huge ES segment register              |
| 98 | Search for option ROM's                     |
| 9A | Shadow option ROM's                         |
| 9C | Setup power management                      |
| 9E | Enable hardware interrupts                  |
| A0 | Set time of day                             |
| A2 | Check key lock                              |
| A8 | Erase F2 prompt                             |
| AA | Scan for F2 keystroke                       |
| AC | Enter setup                                 |
| AE | Clear in-POST flag                          |
| B0 | Check for errors                            |
| B2 | POST done; prepare to boot operating system |
| B4 | One beep                                    |
| B6 | Check password (optional)                   |
| B8 | clear global descriptor table               |
| BC | Clear parity checkers                       |
| BE | Clear screen (optional)                     |
| BF | Check virus and backup reminders            |
| C0 | Try to boot interrupt 19                    |
| D0 | Interrupt handler error                     |
| D2 | Unknown interrupt error                     |

| Pending interrupt error         |
|---------------------------------|
| Initialize option ROM error     |
| Shutdown error                  |
| Extended block move             |
| Shutdown 10 error               |
| Initialize the chipset          |
| Initialize refresh counter      |
| Check for forced flash          |
| Check HW status of ROM          |
| BIOS ROM is ok                  |
| Do a complete RAM test          |
| Do OEM initialization           |
| Initialize interrupt controller |
| Read in bootstrap code          |
| Initialize all vectors          |
| Boot the flash program          |
| Initialize the boot device      |
| Boot code was read ok           |
|                                 |

## Phoenix 4.0 Release 6.0:

| 02 | Verify real mode                                  |
|----|---------------------------------------------------|
| 03 | Disable non-maskable interrupt (NMI)              |
| 04 | Get CPU type                                      |
| 06 | Initialize system hardware                        |
| 07 | Disable shadow and execute code from the ROM      |
| 80 | Initialize chipset with initial POST values       |
| 09 | Set IN POST flag                                  |
| 0A | Initialize CPU registers                          |
| 0B | Enable CPU cache                                  |
| 0C | Initialize caches to initial POST values          |
| 0E | Initialize I/O component                          |
| 0F | Initialize the local bus IDE                      |
| 10 | initialize power management                       |
| 11 | Load alternate registers with initial POST values |
| 12 | Restore CPU control word during warm boot         |
| 13 | Initialize PCI bus mastering devices              |
| 14 | Initialize keyboard controller                    |
| 16 | BIOS ROM checksum                                 |
| 17 | Initialize cache before memory auto size          |
| 18 | 8254 programmable interrupt timer initialization  |
| 1A | 8237 DMA controller initialization                |
| 1C | Reset programmable interrupt controller           |
| 20 | Test DRAM refresh                                 |
| 22 | Test 8742 keyboard controller                     |
| 24 | Set ES segment register to 4GB                    |
| 26 | Enable gate A20 line                              |
| 28 | Auto size DRAM                                    |
| 29 | Initialize POST memory manager                    |
| 2A | Clear 512KB base RAM                              |

| 2C | RAM failure on address line xxxx                         |
|----|----------------------------------------------------------|
| 2E | RAM failure on data bits xxxx of low byte of memory bus  |
| 2F | Enable cache before system BIOS shadow                   |
| 30 | RAM failure on data bits xxxx of high byte of memory bus |
| 32 | Test CPU bus clock frequency                             |
| 33 | Initialize Phoenix Dispatch Manager                      |
| 36 | Warm start shut down                                     |
| 38 | Shadow system BIOS ROM                                   |
| 3A | Auto size cache                                          |
| 3C | Advanced configuration of chipset registers              |
| 3D | Load alternate registers with CMOS values                |
| 41 | Initialize extended memory for RomPilot                  |
| 42 | Initialize interrupt vectors                             |
| 45 | POST device initialization                               |
| 46 | Check ROM copyright notice                               |
| 47 | Initialize I20 support                                   |
| 48 | Check video configuration against CMOS                   |
| 49 | Initialize PCI bus and devices                           |
| 4A | Initialize all video adapters in system                  |
| 4B | Quiet Boot start (optional)                              |
| 4C | Shadow video BIOS ROM                                    |
| 4E | Display BIOS copyright notice                            |
| 4F | Initialize MultiBoot                                     |
| 50 | Display CPU type and speed                               |
| 51 | Initialize EISA board                                    |
| 52 | Test keyboard                                            |
| 54 | Set key click if enabled                                 |
| 55 | Enable USB devices                                       |
| 58 | Test for unexpected interrupts                           |
| 59 | Initialize POST display service                          |
| 5A | Display prompt "Press F2 to enter SETUP"                 |
| 5B | Disable CPU cache                                        |

| 5C | Test RAM between 512KB and 640KB                      |
|----|-------------------------------------------------------|
| 60 | Test extended memory                                  |
| 62 | Test extended memory address lines                    |
| 64 | Jump to UserPatch1                                    |
| 66 | Configure advanced cache registers                    |
| 67 | Initialize Multi Processor APIC                       |
| 68 | Enable external and CPU caches                        |
| 69 | Setup system management mode (SMM) area               |
| 6A | Display external L2 cache size                        |
| 6B | Load custom defaults (optional)                       |
| 6C | Display shadow area message                           |
| 6E | Display possible high address for UMB recovery        |
| 70 | Display error messages                                |
| 72 | Check for configuration errors                        |
| 76 | Check for keyboard errors                             |
| 7C | Set up hardware interrupt vectors                     |
| 7D | Initialize Intelligent System Monitoring              |
| 7E | Initialize coprocessor if present                     |
| 80 | Disable onboard super I/O ports and IRQ's             |
| 81 | Late POST device initialization                       |
| 82 | Detect and install external RS232 ports               |
| 83 | Configure non-MCD IDE controllers                     |
| 84 | Detect and install external parallel ports            |
| 85 | Initialize PC compatible PnP ISA devices              |
| 86 | Reinitialize onboard I/O ports                        |
| 87 | Configure motherboard configurable devices (optional) |
| 88 | Initialize BIOS data area                             |
| 89 | Enable non-maskable interrupts (NMI's)                |
| 8A | Initialize extended BIOS data area                    |
| 8B | Test and initialize PS/2 mouse                        |
| 8C | Initialize floppy controller                          |
| 8F | Determine number of ATA drives (optional)             |

| 90 | Initialize hard disk controllers             |
|----|----------------------------------------------|
| 91 | Initialize local bus hard disk controllers   |
| 92 | Jump to UserPatch2                           |
| 93 | Build MPTABLE for multi processor boards     |
| 95 | Install CD ROM for boot                      |
| 96 | Clear huge ES segment register               |
| 97 | Fix up multi processor table                 |
| 98 | Search for option ROM's                      |
| 99 | Check for SMART drive (optional)             |
| 9A | Shadow option ROM's                          |
| 9C | Set up power management                      |
| 9D | Initialize security engine (optional)        |
| 9E | Enable hardware interrupts                   |
| 9F | Determine number of ATA and SCSI drives      |
| A0 | Set time of day                              |
| A2 | Check key lock                               |
| A4 | Initialize typematic rate                    |
| A8 | Erase F2 prompt                              |
| AA | Scan for F2 key stroke                       |
| AC | Enter setup                                  |
| AE | Clear boot flag                              |
| B0 | Check for errors                             |
| B1 | Inform Rom Pilot about the end of POST       |
| B2 | POST done - prepare to boot operating system |
| B4 | One short beep                               |
| B5 | Terminate Quiet Boot (optional)              |
| B6 | Check password                               |
| B7 | Initialize ACPI BIOS                         |
| B9 | Prepare boot                                 |
| BA | Initialize DMI parameters                    |
| BB | Initialize PnP option ROM's                  |
| BC | Clear parity checkers                        |

| BD | Display multiboot menu                                           |  |  |
|----|------------------------------------------------------------------|--|--|
| BE | Clear screen                                                     |  |  |
| BF | Check virus and backup reminders                                 |  |  |
| C0 | Try to boot with interrupt 19                                    |  |  |
| C1 | Initialize POST Error Manager (PEM)                              |  |  |
| C2 | Initialize error logging                                         |  |  |
| C3 | Initialize error display function                                |  |  |
| C4 | Initialize system error handler                                  |  |  |
| C5 | PnP dual CMOS (optional)                                         |  |  |
| C6 | Initialize notebook docking (optional)                           |  |  |
| C7 | Initialize notebook docking late                                 |  |  |
| C8 | Force check (optional)                                           |  |  |
| C9 | Extended checksum (optional)                                     |  |  |
| CA | Redirect Int 15h to enable remote keyboard                       |  |  |
|    | Redirect Int 13 to Memory Technologies Devices such as ROM, RAM, |  |  |
| СВ | PCMCIA, and serial disk                                          |  |  |
| CC | Redirect Int 10h to enable remote serial video                   |  |  |
| CD | Re-map I/O and memory for PCMCIA                                 |  |  |
| CE | Initialize digitizer and display message                         |  |  |
| D2 | Unknown interrupt                                                |  |  |
|    | The following are for boot block in Flash ROM                    |  |  |
| E0 | Initialize the chipset                                           |  |  |
| E1 | Initialize the bridge                                            |  |  |
| E2 | Initialize the CPU                                               |  |  |
| E3 | Initialize the system timer                                      |  |  |
| E4 | Initialize system I/O                                            |  |  |
| E5 | Check force recovery boot                                        |  |  |
| E6 | Checksum BIOS ROM                                                |  |  |
| E7 | Go to BIOS                                                       |  |  |
| E8 | Set Huge Segment                                                 |  |  |
| E9 | Initialize Multi Processor                                       |  |  |
| EA | Initialize OEM special code                                      |  |  |

| EB | initialize PIC and DMA               |
|----|--------------------------------------|
| EC | Initialize Memory type               |
| ED | Initialize Memory size               |
| EE | Shadow Boot Block                    |
| EF | System memory test                   |
| F0 | Initialize interrupt vectors         |
| F1 | Initialize Run Time Clock            |
| F2 | Initialize video                     |
| F3 | Initialize System Management Manager |
| F4 | Output one beep                      |
| F5 | Clear Huge Segment                   |
| F6 | Boot to mini DOS                     |
| F7 | Boot to Full DOS                     |

# Award BIOS Beep Codes:

| Beeps                                       | Error Message                     | Description                                                                                                    |
|---------------------------------------------|-----------------------------------|----------------------------------------------------------------------------------------------------|
| 1long, 2 short                              | Video adapter error               | Either video adapter is bad or is not<br>seated properly. Also, check to ensure<br>the monitor cable is connected<br>properly.                                 |
| Repeating<br>(endless loop)                 | Memory error                      | Check for improperly seated or missing memory.                                                                                                    |
| 1long, 3short                               | No video card or bad<br>video RAM | Reseat or replace the video card.                                                                                                    |
| High<br>frequency<br>beeps while<br>running | Overheated CPU                    | Check the CPU fan for proper<br>operation. Check the case for proper<br>air flow.                                                                              |
| Repeating<br>High/Low                       | CPU                               | Either the CPU is not seated properly or<br>the CPU is damaged. May also be due<br>to excess heat. Check the CPU fan or<br>BIOS settings for proper fan speed. |

# AMI BIOS Beep Codes:

| Beeps    | Error Message                                 | Description                                                                                                    |
|----------|-----------------------------------------------|----------------------------------------------------------------------------------------------------|
| 1 short  | DPAM refresh failure                          | The programmable interrupt timer or                                                                                                    |
| 1 SHOLL  |                                               | probably failed                                                                                                    |
| 2 short  | Memory parity error                           | A memory parity error has occurred in the first 64K of RAM. The RAM IC is probably bad                                                                    |
| 3 short  | Base 64K memory<br>failure                    | A memory failure has occurred in the first 64K of RAM. The RAM IC is probably bad                                                                         |
| 4 short  | System timer failure                          | The system clock/timer IC has failed or<br>there is a memory error in the first bank<br>of memory                                                         |
| 5 short  | Processor error                               | The system CPU has failed                                                                                                    |
| 6 short  | Gate A20 failure                              | The keyboard controller IC has failed,<br>which is not allowing Gate A20 to switch<br>the processor to protected mode. Replace<br>the keyboard controller |
| 7 short  | Virtual mode<br>processor exception<br>error  | The CPU has generated an exception<br>error because of a fault in the CPU or<br>motherboard circuitry                                                     |
| 8 short  | Display memory<br>read/write error            | The system video adapter is missing or<br>defective                                                                                                    |
| 9 short  | ROM checksum<br>error                         | The content of the system BIOS ROM<br>does not match the expected checksum<br>value. The BIOS ROM is probably<br>defective and should be replaced         |
| 10 short | CMOS shutdown<br>register read/write<br>error | The shutdown for the CMOS has failed                                                                                                    |
| 11 short | Cache error                                   | The L2 cache is faulty                                                                                                    |

38

| -                  |                              |                                                                                                    |
|--------------------|------------------------------|----------------------------------------------------------------------------------------------------|
| 1 long, 2<br>short | Failure in video<br>system   | An error was encountered in the video<br>BIOS ROM, or a horizontal retrace failure<br>has been encountered |
| 1 long, 3<br>short | Memory test failure          | A fault has been detected in memory<br>above 64KB                                                          |
| 1 long, 8<br>short | Display test failure         | The video adapter is either missing or defective                                                           |
| 2 short            | POST Failure                 | One of the hardware tested have failed                                                                     |
| 1 long             | POST has passed all<br>tests |                                                                                                    |

45

46